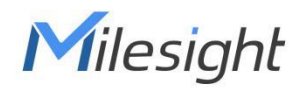

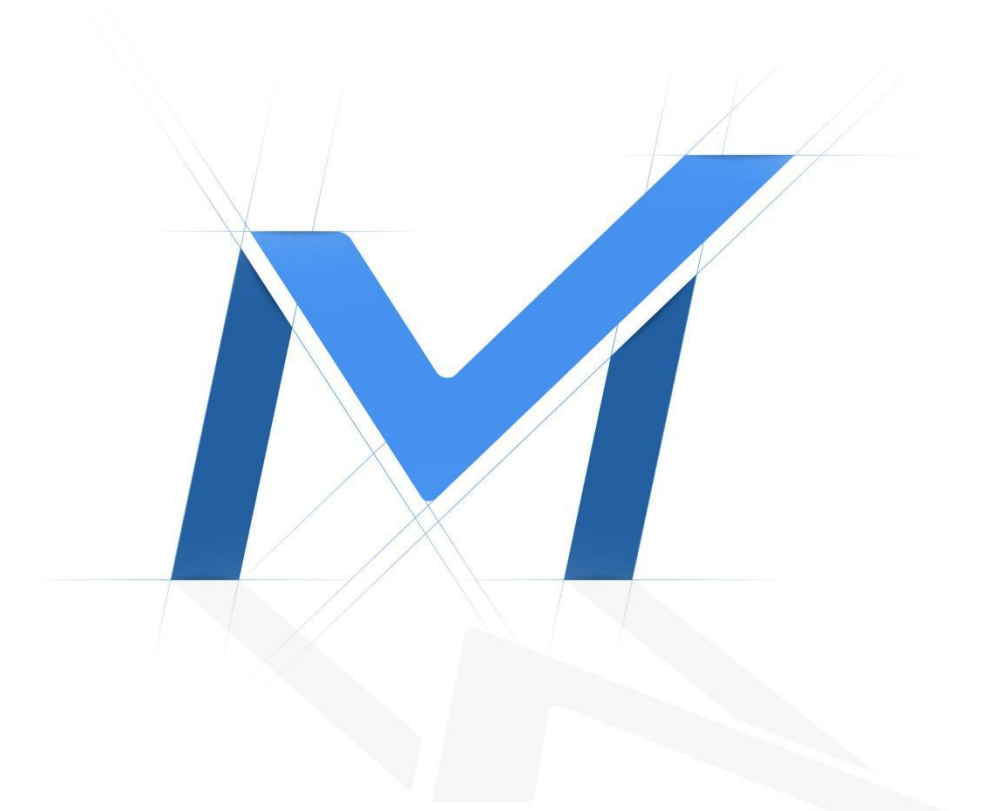

# **Milesight-Troubleshooting**

Smart Remote Management Solution

Milesight Technology

| Version | 1.0 | Update | 2021.12.29 |
|---------|-----|--------|------------|
|---------|-----|--------|------------|

### **1.** Introduction

(1) Milesight Smart Remote Management Solution

By deploying it in practical CCTV projects, Milesight CCTV Router UR32S can achieve a stable and secure connection between on-site surveillance devices and remote side professional installers or technicians. In this way, Milesight cameras and NVRs can be managed easily and remotely in a more secure and efficient way.

As it's tailored for optimizing work efficiency, the key of Milesight Smart Remote Management Solution is simplicity. With its powerful product combination and simplified workflow, the solution enables speedy on-site problem solving remotely which greatly saves your cost and time while also enhances the quality of support service.

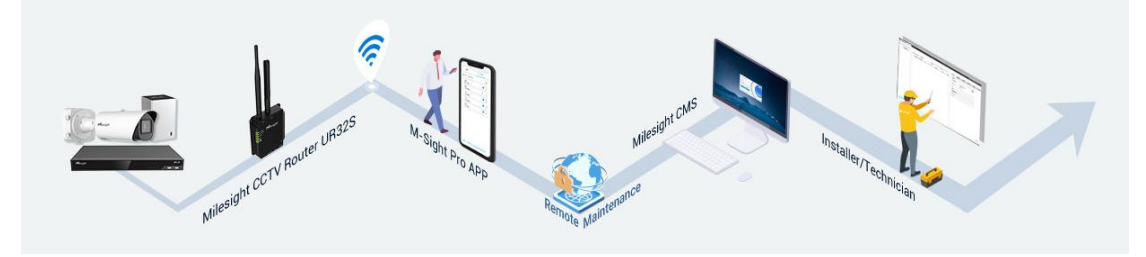

- **For End Users:** One-click Search & Easy Operation
  - ✓ Automatically search for devices connected with router on one-click
  - ✓ Configure device permissions for higher security and convenience
- > For Installers or Technicians: Reduce On-site Visits & Solve Site Issues Efficiently
  - ✓ Remote access to the router and bulk configuration of devices connected to router
  - $\checkmark$  Reduce on-site visits, greatly saving time and cost

(2) Related Products

- Milesight CCTV Router UR32S
- M-Sight Pro APP V3.1.0.6 or above
- Milesight CMS V2.4.0.13 or above

**Note:** Here is the link to download the software.

http://www.milesight.com/support/download#software

# 2. Router connection

#### (1) Hardware Introduction

Milesight

You can check the router's interface in the picture below:

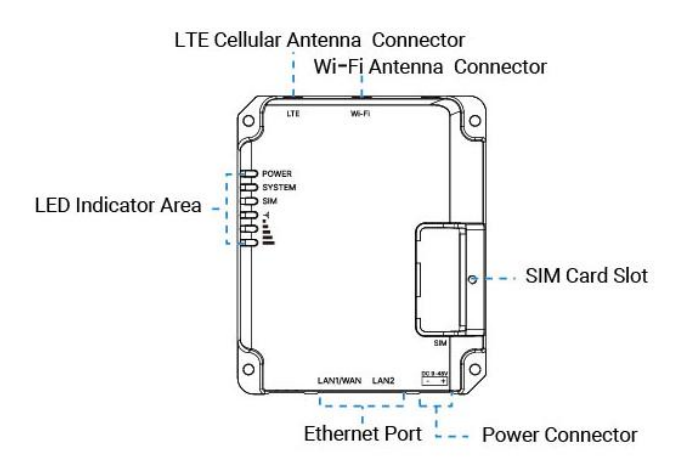

#### (2) Router Installation

Step 1: Insert the SIM card into the device according to the arrow icon on the device.

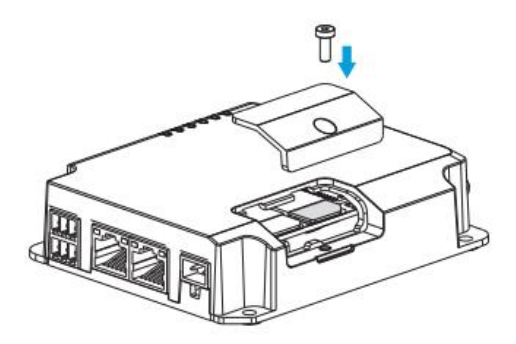

Step 2: Rotate antennas into the antenna connectors. Antennas should be installed vertically and the device should be placed always on a site with a good signal.

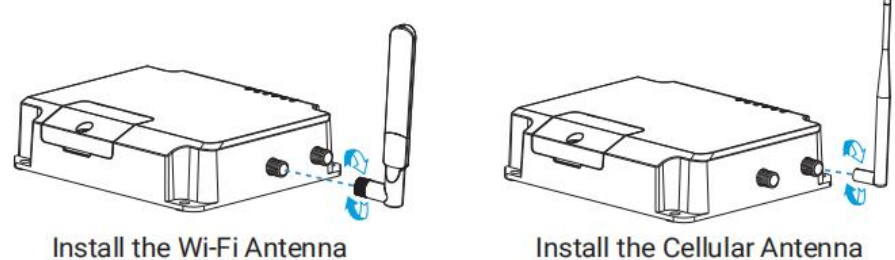

Install the Cellular Antenna

Note: If needed, you can install the router on the wall. Drill four holes on the wall by using your drill and insert four wall plugs into the holes respectively, and then use 4 pcs of M3  $\times$  6 flat head Phillips screws to fix the router on the wall.

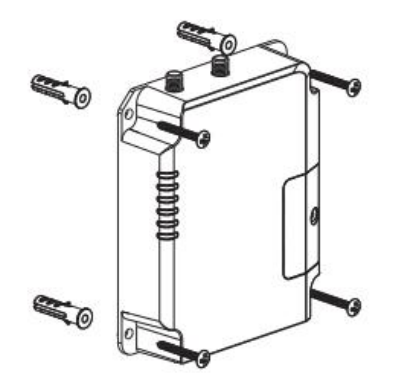

(3) Router Deployment

Milesight

Connect the WAN port of the router to the same LAN as the devices (including cameras and NVRs) to deploy the router to your CCTV project.

> Here are two general deployment methods for your reference.

① If your project has been connected to the Internet, you can directly connect the router to the LAN port of the switch in the project, as shown below.

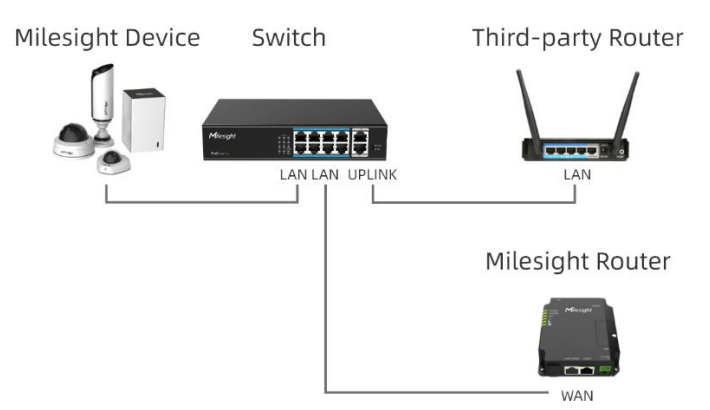

② If your project is not connected to the Internet, you can connect the router to the UPLINK port of the switch in the project, and insert a SIM card into the router to provide network services to the project, as shown below.

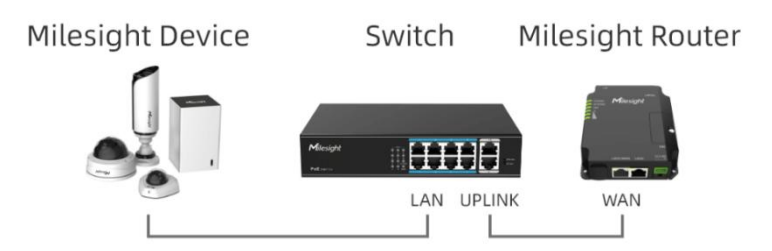

**Note:** If some of the devices in your project have been connected to the Internet, and the others are not connected to the Internet, it is recommended to follow method 2 to reconnect the devices that need to be configured with Milesight Router.

(4) Web GUI Access

UR32S provides web-based configuration interface for management. **Step 1:** Check the LAN IP address of the router on M-Sight Pro APP.

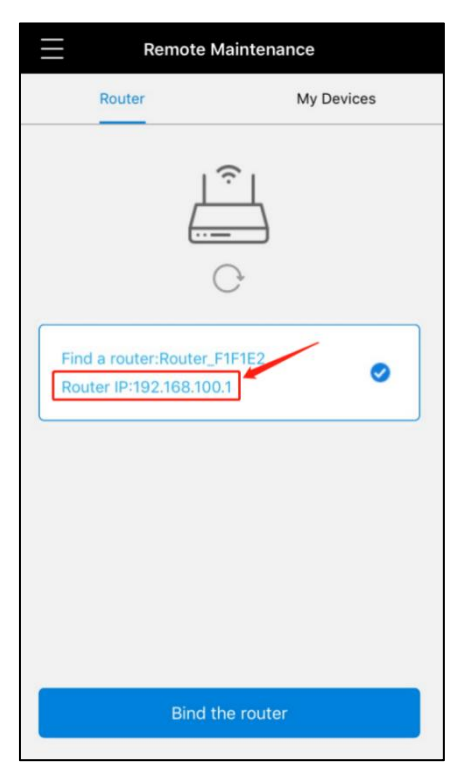

**Step 2:** Enable Wireless Network Connection on your computer and search for access point "**Router\_\*\*\*\*\***"(last 6 bits of MAC address) to connect it.

Or you can connect your computer

directly to the router's LAN port.

**Step 3:** After it is connected, type the LAN IP of the router to your Internet browser to log in the web GUI of routers.

If this is the first time you configure the router, please use the default settings below: Username: **admin** 

Password: password

Browser: Chrome (recommended)

|   | Milesight |
|---|-----------|
| 1 | Username  |
| â | Password  |
|   | Login     |

**Note:** After you login in, a window will pop up asking you to change the default password for better security.

| Char                 | nge Password |  |
|----------------------|--------------|--|
| Old Password         |              |  |
| New Password         |              |  |
| Confirm New Password |              |  |
|                      |              |  |
|                      |              |  |
| Save                 | Cancel       |  |

You can also go to System - User Management - Account interface to change the password.

|                   |   |                         | For   | your device security, please change the default password! |                                                                                      |
|-------------------|---|-------------------------|-------|-----------------------------------------------------------|--------------------------------------------------------------------------------------|
| Status            | 3 | Account User Management |       |                                                           | Help —                                                                               |
| Charles           |   |                         |       |                                                           | Username                                                                             |
| Network           |   | Change Account Info     | admin |                                                           | characters such as a-z, 0-9, "_", "-". The first<br>character must be letter or "_". |
| System            | 4 | Old Password            |       |                                                           | Old Password<br>Enter the old password                                               |
| General Settings  |   | New Password            |       |                                                           | New Password<br>Enter a new password                                                 |
| Phone & SMS 2     |   |                         |       | J                                                         | Confirm New Password<br>Enter the new password again.                                |
| User Management   |   | Save                    |       |                                                           |                                                                                      |
| SNMP              |   |                         |       |                                                           |                                                                                      |
|                   |   |                         |       |                                                           |                                                                                      |
| AAA               |   |                         |       |                                                           |                                                                                      |
| Device Management |   |                         |       |                                                           |                                                                                      |
| Events            |   |                         |       |                                                           |                                                                                      |
| Maintenance       |   |                         |       |                                                           |                                                                                      |
|                   |   |                         |       |                                                           |                                                                                      |
|                   |   |                         |       |                                                           |                                                                                      |
|                   |   |                         |       |                                                           |                                                                                      |
|                   |   |                         |       |                                                           |                                                                                      |
|                   |   |                         |       |                                                           |                                                                                      |
|                   |   |                         |       |                                                           |                                                                                      |
|                   |   |                         |       |                                                           |                                                                                      |

Step 4: go to Network - Interface - WAN interface, assign a static IP address for the router as shown below.

|                 |                  |          |      | F                  | for your device seco | urity, please chang |        | ardl     |  |                                                                                        |
|-----------------|------------------|----------|------|--------------------|----------------------|---------------------|--------|----------|--|----------------------------------------------------------------------------------------|
| Status          | Link Failover    | Cellular | Port | WAN                | Bridge               | WLAN                | Switch | Loopback |  | Help —                                                                                 |
|                 |                  |          |      |                    |                      |                     |        |          |  | Enable                                                                                 |
| Nobavrir        | WAN Settings     |          |      |                    |                      |                     |        |          |  | Enable WAN function                                                                    |
| THE HOLE        |                  |          |      |                    |                      |                     |        |          |  | Port                                                                                   |
|                 | - WAN_1          |          |      |                    |                      |                     |        |          |  | Connection Type                                                                        |
| DHCP            | Enable           |          |      |                    |                      |                     |        |          |  | Select from "Static IP", "DHCP Client" and<br>"PPPoE", Static IP: set WAN IP manualy,  |
| Firewall        | Port             |          |      | LAN1/WAN           |                      |                     |        |          |  | as well as gateway, DNS, etc.DHCP Client:<br>obtain an IP address automatically.PPPoE: |
|                 | Connection Type  |          |      | Static IP          | ~                    |                     |        |          |  | PPPoE is a point-to-point protocol over<br>Ethernet, User has to install a PPPoE       |
| QoS             | 17.4 4 4 4 4 4 4 |          |      | 402 400 7 402      |                      |                     |        |          |  | Client on the basis of original connection                                             |
| VPN             | IPV4 Address     |          |      | 192.100.7.102      |                      |                     |        |          |  | way.                                                                                   |
|                 | Netmask          |          |      | 255.255.240.0      |                      |                     |        |          |  | Set the IPv4 address which can access                                                  |
| IP Passthrough  | IPv4 Gateway     |          |      | 192.168.7.1        |                      |                     |        |          |  | Internet. E.g. 192.168.1.2.                                                            |
| Routing         | IPv6 Address     |          |      | fe80::26e1:24ff:fe | ef1:f1e3             |                     |        |          |  | Netmask<br>Sat the Netmask for WAN port. If you set                                    |
| VDDD            | Prefix Length    |          |      | 64                 |                      |                     |        |          |  | Netmask with IPv4(IPv6) address, the<br>WAN port will prefer to use IPv4/IPv6)         |
|                 | IPv6 Gateway     |          |      |                    |                      |                     |        |          |  | when visiting Internet.                                                                |
| DDNS            | MTU              |          |      | 1500               |                      |                     |        |          |  | IPv4 Gateway                                                                           |
| Svetam          | IPv4 Primary DN  | 2        |      | 192 168 7 1        |                      |                     |        |          |  | address.                                                                               |
| oyacin y        | in terrining on  |          |      |                    |                      |                     |        |          |  | IPv6 Address                                                                           |
| Maintenance     | IPv4 Secondary   | DNS      |      | 8.8.8.8            |                      |                     |        |          |  | Set the IPv6 address which can access                                                  |
| 1100 BUILDO BUU | IPv6 Primary DN  | IS       |      |                    |                      |                     |        |          |  | address generated from its Mac address of                                              |
|                 | IPv6 Secondary   | DNS      |      |                    |                      |                     |        |          |  | the WAN port.                                                                          |
|                 | Enable NAT       |          |      |                    |                      |                     |        |          |  | Prefix Length                                                                          |
|                 | Clistic NAT      |          |      |                    |                      |                     |        |          |  | many bits of a Global Unicast IPv6 address                                             |
|                 | Multiple IP Adds | ress     |      |                    |                      |                     |        |          |  | are there in network part. For example, in 2001 0DB8 0000 000h //54, the number 64     |
|                 |                  |          |      |                    |                      |                     |        |          |  | <ul> <li>is used to identify that the first 64 bits are</li> </ul>                     |

Then go to Network - Firewall - Security interface to enable remote access service of HTTP port.

|               |                   |             | For       | r your device security, please o | hange the default pass | sword |                                                                                  |
|---------------|-------------------|-------------|-----------|----------------------------------|------------------------|-------|----------------------------------------------------------------------------------|
| Status        | 3 Security        | ACL Port Ma | pping DMZ | MAC Binding                      | Custom Rules           | SPI   | Help                                                                             |
|               |                   |             |           |                                  |                        |       | Prevent Attack                                                                   |
| Network 1 👻   | Prevent Attack    |             |           |                                  |                        |       | DoS/DDoS Protection<br>Enable/disable Prevent                                    |
| Interface     | DoS/DDoS Protecti | ion 🗆       |           |                                  |                        |       | Access Service Cont                                                              |
|               | Access Service C  | Control     |           |                                  |                        |       | Port                                                                             |
| DHCP          | Service           | Por         | t Loca    | I Remo                           | 4                      |       | Set port number of the s<br>65535                                                |
|               |                   |             |           |                                  |                        |       | НТТР                                                                             |
| QoS           | HIP               | 80          |           |                                  |                        |       | Users can log in device<br>and control it through W                              |
| VPN           | HTTPS             | 44          |           | 0                                |                        |       | is checked. The default<br>HTTPS                                                 |
| D Development | TELNET            | r 23        |           |                                  |                        |       | Users can log in device                                                          |
| ir rassulougi | SSH               | 22          |           | 0                                |                        |       | Web after the option is of default norths 443                                    |
| Routing       | FTP               | 21          |           |                                  |                        |       | TELNET                                                                           |
| VRRP          |                   |             |           |                                  |                        |       | Users can log in the der<br>remotely via Telnet after                            |
| DDNS          | Website Blocking  | 3           |           |                                  |                        |       | checked. The default po                                                          |
|               | URL Blocking      | http://     |           | 3                                |                        |       | SSH<br>Users can log in the dev                                                  |
| stem 🕨        |                   |             | E         |                                  |                        |       | remotely via SSH after to<br>checked. The default po                             |
| aintenance >  | Keyword Blocking  |             |           | 3                                |                        |       | FTP                                                                              |
|               |                   |             | E         |                                  |                        |       | Users can log in the dev<br>remotely via FTP after th<br>checked. The default po |
|               | Save              |             |           |                                  |                        |       | Remote                                                                           |
|               |                   |             |           |                                  |                        |       | Access the router remo                                                           |
|               |                   |             |           |                                  |                        |       | Website Blocking                                                                 |

Then Configure the IP address of computer manually or automatically.

 Go to "Control Panel" → "Network and Sharing Center", then click "Ethernet" (It may have different names).

| Network and Sharing Center       |                                                                               |                                                                                       | - 0 >                                    |  |  |  |
|----------------------------------|-------------------------------------------------------------------------------|---------------------------------------------------------------------------------------|------------------------------------------|--|--|--|
| 🚽 👻 🛧 🙀 « Network a              | and Internet > Network and Sharing Center                                     | ~ Ō                                                                                   | Search Control Panel                     |  |  |  |
| Control Panel Home               | Control Panel Home View your basic network information and set                |                                                                                       |                                          |  |  |  |
| Change adapter settings          | View your active networks                                                     |                                                                                       |                                          |  |  |  |
| Change advanced sharing settings | Yeastar5G<br>Private network                                                  | Access type: Internet<br>HomeGroup: Ready to create<br>Connections: Wi-Fi (Yeastar5G) |                                          |  |  |  |
|                                  | Identifying                                                                   | Access ty<br>Connect                                                                  | vpe: No network access<br>ions: Ethernet |  |  |  |
|                                  | Change your networking settings                                               | C                                                                                     |                                          |  |  |  |
|                                  | Set up a new connection or network<br>Set up a broadband, dial-up, or VPN con | nection; c                                                                            | Ethernet                                 |  |  |  |
|                                  | Troubleshoot problems<br>Diagnose and repair network problems,                | or get troubles                                                                       | hooting information.                     |  |  |  |
| See alco                         |                                                                               |                                                                                       |                                          |  |  |  |
| HomeGroup                        |                                                                               |                                                                                       |                                          |  |  |  |
| Infrared                         |                                                                               |                                                                                       |                                          |  |  |  |
| Internet Options                 |                                                                               |                                                                                       |                                          |  |  |  |
| Mendama Finandi                  |                                                                               |                                                                                       |                                          |  |  |  |

 Go to "Properties" → "Internet Protocol Version4 (TCP/IPv4) Properties", select "Obtain IP address automatically" or "Use the following IP address" to assign a static IP manually within the same subnet of router.

| automatically if your network supports<br>ed to ask your network administrator | You can get IP settings assigned<br>this capability. Otherwise, you r<br>for the appropriate IP settings.                                                                                                    | d automatically if your network supports<br>need to ask your network administrator                                                                                 |
|--------------------------------------------------------------------------------|----------------------------------------------------------------------------------------------------|----------------------------------------------------------------------------------------------------|
| atically                                                                       | O Obtain an IP address auto                                                                                                    | matically                                                                                                    |
|                                                                                | Use the following IP address                                                                                                    | ss:                                                                                                    |
| 14 14 14 14 14 14 14 14 14 14 14 14 14 1                                       | IP address:                                                                                                    | 192 . 168 . 7 . 25                                                                                                    |
| · · · ·                                                                        | Subnet mask:                                                                                                    | 255 . 255 . 240 . 0                                                                                                    |
|                                                                                | Default gateway:                                                                                                    | 192 . 168 . 7 . 1                                                                                                    |
| utomatically                                                                   | Obtain DNS server address                                                                                                    | s automatically                                                                                                    |
| addresses:                                                                     | Use the following DNS served                                                                                                    | ver addresses:                                                                                                    |
|                                                                                | Preferred DNS server:                                                                                                    | 192 . 168 . 13 . 253                                                                                                    |
|                                                                                | Alternate DNS server:                                                                                                    |                                                                                                    |
| Advanced                                                                       | Vaļidate settings upon exi                                                                                                    | t Ad <u>v</u> anced                                                                                                    |
|                                                                                | utomatically if your network supports         ed to ask your network administrator         stically </td <td>uutomatically if your network supports       You can get IP settings assigned to ask your network administrator         stically       O Qbtain an IP address auto        </td> | uutomatically if your network supports       You can get IP settings assigned to ask your network administrator         stically       O Qbtain an IP address auto |

• You can access the router's web GUI via this **static IP** address directly.

| Englañ    |
|-----------|
|           |
|           |
|           |
|           |
| Milesiaht |
| t mesigne |
| Livemane  |
| Password  |
| Login     |
|           |

**Note:** If you need to remotely manage devices through this router, please make sure that the property of LAN1/WAN port is set to "wan" and the connection type of WAN port is set to "Static IP" or "DHCP Client".

|             |               |          |        |       | For your dev | ice security, plea | se change the | e default passwo | ordl     |
|-------------|---------------|----------|--------|-------|--------------|--------------------|---------------|------------------|----------|
| Status      | Link Failover | Cellular | 2 Port | WAN   | Bridge       | e WL               | AN            | Switch           | Loopback |
| Network     | Port Setting  |          |        |       |              | 3                  |               |                  |          |
|             |               | Port     | Status | F     | Property     | Speed              | 1             | Duplex           |          |
| Interface 1 | 1             | LAN1/WAN | up     | ✓ wa  | in 🗸         | auto               | ✔ aut         | to 🗸             |          |
| DHCP        |               | LAN2     | up     | ✓ lan | 1 <b>v</b>   | auto               | ✓ aut         | to 🗸             |          |
| Firewall    | Save          |          |        |       |              |                    |               |                  |          |
| QoS         |               |          |        |       |              |                    |               |                  |          |

|                |                         |          |      | F                                     | or your device sec     | urity, please chang | e the default passwo | rdl      |
|----------------|-------------------------|----------|------|---------------------------------------|------------------------|---------------------|----------------------|----------|
| Status         | Link Failover           | Cellular | Port | 2 WAN                                 | Bridge                 | WLAN                | Switch               | Loopback |
| Network 🔻      | WAN Settings            |          |      |                                       |                        |                     |                      |          |
| Interface 1    | — WAN_1                 |          |      |                                       |                        |                     |                      |          |
| DHCP           | Enable                  |          |      |                                       | 3                      |                     |                      |          |
| Firewall       | Port                    |          |      | LAN1/WAN                              |                        |                     |                      |          |
| QoS            | Connection Type         |          |      | Static IP<br>Static IP                | ~                      |                     |                      |          |
| VPN            | IPv4 Address<br>Netmask |          |      | DHCP Client<br>PPPoE<br>DHCPv6 Client |                        |                     |                      |          |
| IP Passthrough | IPv4 Gateway            |          |      | Dual-Stack Lite<br>192.168.7.1        |                        |                     |                      |          |
| Routing        | IPv6 Address            |          |      | fe80::26e1:24ff.fe                    | f1 <mark>.f1e</mark> 3 |                     |                      |          |
| VRRP           | Prefix Length           |          |      | 64                                    |                        |                     |                      |          |
| DDNS           | IPv6 Gateway            |          |      |                                       |                        |                     |                      |          |
| Suctom         | MIU<br>IPv4 Primany DN  | 9        |      | 1500                                  |                        |                     |                      |          |
| System V       | IPv4 Secondary          | SNS      |      | 8888                                  |                        |                     |                      |          |
| Maintenance •  | IPv6 Primary DN         | s        |      |                                       |                        |                     |                      |          |
|                | IPv6 Secondary          | ONS      |      |                                       |                        |                     |                      |          |
|                | Enable NAT              |          |      |                                       |                        |                     |                      |          |
|                | Multiple IP Addr        | ess      |      |                                       |                        |                     |                      |          |

3. Configure device permissions on APP

**Step 1:** Enable Wireless Network Connection on your mobile phone and search for access point "**Router\_\*\*\*\*\***"(last 6 bits of MAC address) to connect it.

| Settings                           | WLAN |              |    |
|------------------------------------|------|--------------|----|
|                                    |      |              |    |
| WLAN                               |      |              | )  |
| Router_F1F1E2<br>Unsecured Network | ]    | \$ (         | i) |
| CHOOSE A NETWORK.                  |      |              |    |
| 123_5G                             |      | ₽ ╤ (        | i) |
| 302_5G                             |      | ₽ ╤ (        | i  |
| 303                                |      | ₽ ╤ (        | i) |
| ASUA_2.4                           |      | ₽ 奈 (        | i) |
| Max-link                           |      | ₽ 중 (        | i) |
| meiyilai                           |      | ₽ 중 (        | i) |
| Milesight-AP                       |      | ₽ 奈 (        | i) |
| Milesight-AP-5                     | G    | ₽ 奈 (        | i) |
| Milesight-Free                     |      | <b>₽ 奈 (</b> | i) |

**Note:** The router's Wi-Fi will be automatically turned on after you install the Wi-Fi antenna and power on the router.

**Step 2:** Open the M-Sight Pro APP, search for and bind the router as shown below. Username: **admin** 

Password: password

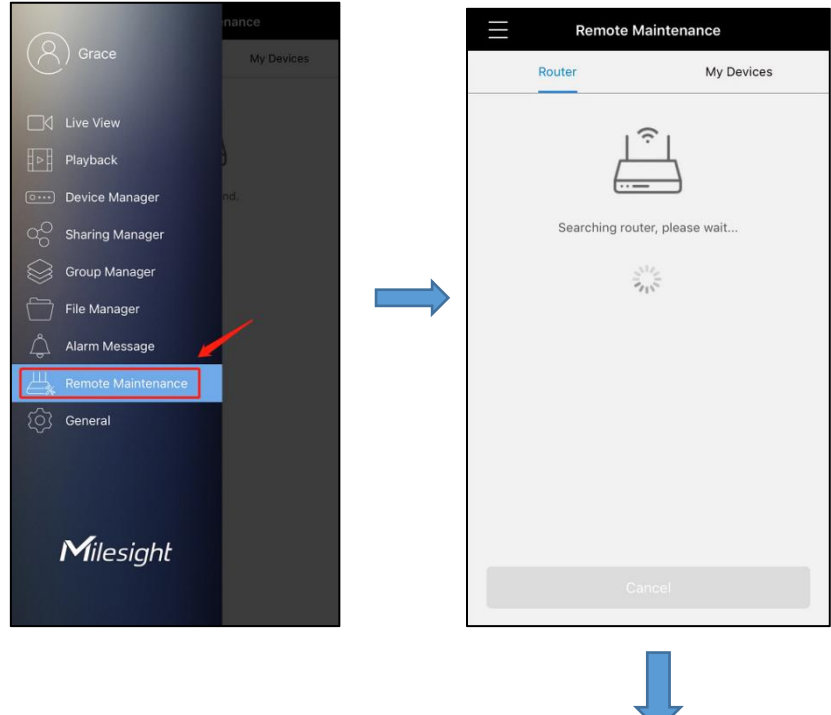

| No SIM 🗢     | 18:01  | 100% 📖 + | < TestFlight 🗢                               | 17:45 100% 📖 🗲 |
|--------------|--------|----------|----------------------------------------------|----------------|
| $\leftarrow$ | Login  |          | Remote                                       | Maintenance    |
| Username     |        |          | Router                                       | My Devices     |
| Username     |        |          |                                              | 1 ŝ l          |
| Password     |        |          | E                                            |                |
| Password     |        | זיזול    |                                              | C              |
|              |        |          | Find a router:Router<br>Router IP:192.168.10 | r_F1F1E2       |
|              |        |          |                                              |                |
|              |        |          |                                              |                |
|              |        | /        |                                              |                |
|              | Next   |          |                                              |                |
|              | Cancel |          | Bind                                         | the router     |

**Note:** If the router cannot be found, we recommend clicking the help button to solve the problem.

| Remote Ma | aintenance | $\leftarrow$                                                                                                    | Help                                                                                                    |
|-----------|------------|----------------------------------------------------------------------------------------------------|----------------------------------------------------------------------------------------------------|
| Router    | My Devices | Can't find your                                                                                                    | Router?                                                                                                    |
| No route  | er found.  | Possible reasons ar<br>1. Make sure the R<br>2. The phone is not<br>check the Wi-Fi cou<br>3. Your router is no<br>Please check the ne | e as follows:<br>outer Model is UR32S.<br>connected to your router. Please<br>nnection.<br>t connected to current network.<br>twork connection. |
|           |            | Recommended 1                                                                                                    | network connection.                                                                                                    |
| He        | qe         | Milesight Device                                                                                                    | Switch Milesight Router                                                                                                    |

If your project is not connected to the Internet, after logging into the router, you need to select the network access mode to complete the network settings.

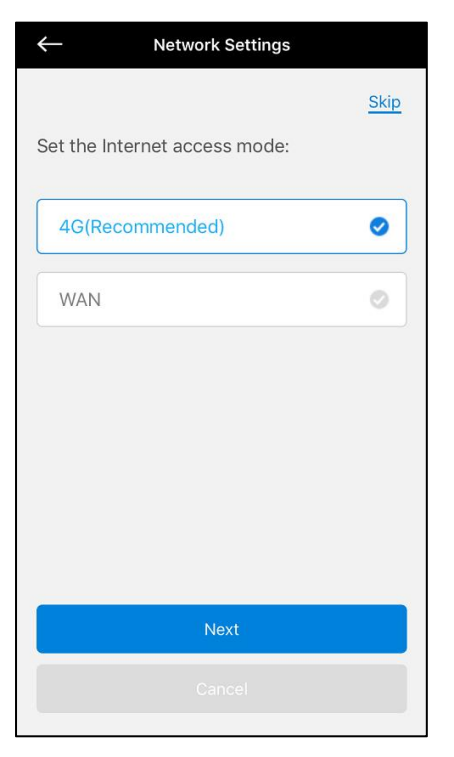

> There are two network access modes are available as shown below.

| ← SIM Card Settings | 6    | $\leftarrow$ | WAN Settings |     |
|---------------------|------|--------------|--------------|-----|
|                     | Skip |              |              | Ski |
| SIM Card            |      | Connectio    | on Type      |     |
| SIM1                | •    | Static IP    |              | •   |
| APN                 |      | IPv4 Addr    | ess          |     |
|                     |      | 192.168.7.15 | 52           |     |
| Username            |      | Netmask      |              |     |
|                     |      | 255.255.240  | 0.0          |     |
| Password            |      | IPv4 Gate    | way          |     |
|                     |      | 192.168.7.1  |              |     |
| PIN Code            |      | MTU          |              |     |
|                     |      | 1500         |              |     |
| Next                |      |              | Next         |     |
|                     |      |              | Cancel       |     |
| 4G                  |      |              | WAN          |     |

**Step 3:** Select the devices you want to share with installers or technicians from the list of detected devices.

Ma 10:01 19% 4 Select Sharing Devices Skip Please select the devices you want to share with installers from detected d... NETWORK CAMERA  $\checkmark$ 192.168.1.11 Network Camera 192.168.2.21 0924\_1630start 192.168.2.110 Network Camera 192.168.2.111 Network Camera

**Step 4:** Go to **My Devices** interface to modify sharing permissions and router configuration.

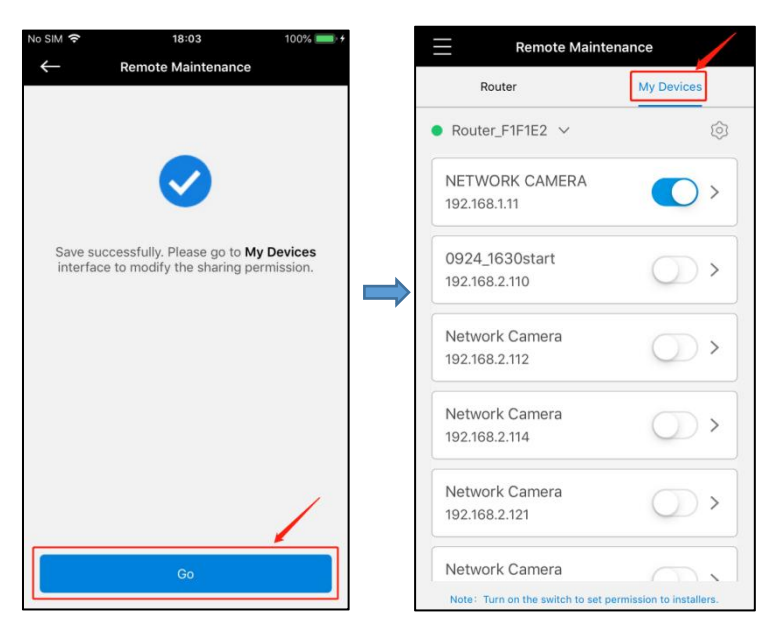

It supports to enable or disable device sharing with one click.

| No SIM 穼          | 18:03                | 100%                     | - + |
|-------------------|----------------------|--------------------------|-----|
| $\equiv$          | Remote Mainte        | enance                   |     |
| Ro                | outer                | My Devices               |     |
| Route             | r_F1F1E2 ∨           |                          | 3   |
| NETW0             | ORK CAMERA           | >                        | ]   |
| Netwo<br>192.168  | rk Camera<br>3.2.21  | 0>                       |     |
| 0924_1<br>192.168 | 630start<br>.2.110   | $\bigcirc$ >             |     |
| Networ<br>192.168 | rk Camera<br>1.2.111 | <b>()</b> >              |     |
| Networ<br>192.168 | rk Camera<br>1.2.112 | 0>                       |     |
| Networ            | rk Camera            | ermission to installers. |     |

You can also click ' $\overset{\checkmark}{\simeq}$ ' button to check the status of the WAN port or the SIM card interface as shown below.

| Remote N                        | Maintenance          |                |
|---------------------------------|----------------------|----------------|
| Router                          | My De                | vices          |
| Router_F1F1E2                   |                      | Ø              |
| Interface                       | Status               | $\overline{)}$ |
| Cellular-SIM1                   | ۰                    |                |
| Cellular-SIM2                   | •                    | $\sim$         |
| WAN                             | •                    |                |
| Network Camera<br>192.168.2.21  |                      | <b>)</b> >     |
| 0924_1630start<br>192.168.2.110 |                      | <b>D</b> >     |
| Network Camera<br>192.168.2.111 |                      | <b>D</b> >     |
| Network Camera                  |                      | $\sim$         |
| Note: Turn on the switch        | to set permission to | installers.    |

Or you can click <sup>(1)</sup>, button to modify the network configurations of the router.

|                                                                                                    | Remote Maintenance                                                                                               |                             |
|----------------------------------------------------------------------------------------------------|----------------------------------------------------------------------------------------------------|-----------------------------|
|                                                                                                    | Router My Devices                                                                                                |                             |
|                                                                                                    | ● Router_F1F1E2 ∨                                                                                                |                             |
|                                                                                                    | Tyco Security Products                                                                                           |                             |
|                                                                                                    | NETWORK CAMERA                                                                                                   |                             |
|                                                                                                    | Network Camera<br>192.168.2.21                                                                                   |                             |
|                                                                                                    | Network Camera<br>192.168.2.111                                                                                  |                             |
|                                                                                                    | Network Camera<br>192.168.2.112                                                                                  |                             |
|                                                                                                    | WAN Settings                                                                                                    |                             |
|                                                                                                    | Network Settings                                                                                                 |                             |
|                                                                                                    |                                                                                                    |                             |
| ← wan                                                                                                    | l Settings ← Network Setting                                                                                     | 15                          |
| ← WAM                                                                                                    | I Settings<br>Kip                                                                                                | ıs<br><u>Skip</u>           |
| ← WAM<br>Connection Type                                                                                                    | I Settings ← Network Setting<br>Skip<br>Set the Internet access mode                                             | is<br><u>Skip</u><br>e:     |
| ← WAN<br>Connection Type<br>Static IP                                                                                                    | Skip<br>Skip<br>Set the Internet access mode<br>4G(Recommended)                                                  | s<br>skip<br>e:             |
| Connection Type<br>Static IP<br>IPv4 Address                                                                                                    | N Settings  Skip Set the Internet access mode  GHCP Client                                                       | s<br><u>Skip</u><br>e:      |
| ← WAN<br>Connection Type<br>Static IP<br>IPv4 Address<br>192.168.7.152                                                                                           | Settings  Skip  DHCP Client Static IP  WAN                                                                       | s<br><u>Skip</u><br>e:<br>o |
| ← WAN<br>Connection Type<br>Static IP<br>IPv4 Address<br>192.168.7.152<br>Netmask                                                                                | Settings Skip DHCP Client Static IP WAN                                                                          | s<br>Skip<br>e:             |
| ← WAN<br>Connection Type<br>Static IP<br>IPv4 Address<br>192.168.7.152<br>Netmask<br>255.255.240.0                                                               | V Settings<br>Skip<br>DHCP Client<br>Static IP VAN                                                               | s<br>e:                     |
| ← WAN<br>Connection Type<br>Static IP<br>IPv4 Address<br>192.168.7.152<br>Netmask<br>255.255.240.0<br>IPv4 Gateway                                               | Settings  Skip  DHCP Client Static IP  WAN                                                                       | s<br>Skip<br>2:<br>O        |
| ← WAN<br>Connection Type<br>Static IP<br>IPv4 Address<br>192.168.7.152<br>Netmask<br>255.255.240.0<br>IPv4 Gateway<br>192.168.7.1                                | Settings Skip DHCP Client Static IP WAN                                                                          | s<br>Skip<br>e:<br>O        |
| ← WAA<br>Connection Type<br>Static IP<br>IPv4 Address<br>192.168.7.152<br>Netmask<br>255.255.240.0<br>IPv4 Gateway<br>192.168.7.1                                | V Settings<br>Skip<br>DHCP Client<br>Static IP<br>WAN<br>Set the Internet access model<br>4G(Recommended)<br>WAN | s<br>e:                     |
| ← WAN<br>Connection Type<br>Static IP<br>IPv4 Address<br>192.168.7.152<br>Netmask<br>255.255.240.0<br>IPv4 Gateway<br>192.168.7.1<br>IPv4 Gateway<br>192.168.7.1 | Settings Skip DHCP Client Static IP WAN Nett                                                                     | s<br>skip<br>e:<br>o        |
| ← WAN<br>Connection Type<br>Static IP<br>IPv4 Address<br>192.168.7.152<br>Netmask<br>255.255.240.0<br>IPv4 Gateway<br>192.168.7.1<br>MTU<br>1500                 | Settings   Skip   DHCP Client   Static IP     VAN     Next                                                       | s<br><u>Skip</u><br>e:<br>O |

WAN Settings

**Network Settings** 

**Note:** The default connection type of the router's WAN port is DHCP Client. You can manually switch to the Static IP type on the WAN settings interface, and configure the router and the device to share the same network segment to manage these devices remotely from Milesight CMS side.

## 4. Remote management on Milesight CMS

Step 1: Open Milesight CMS, go to Remote Maintenance interface.

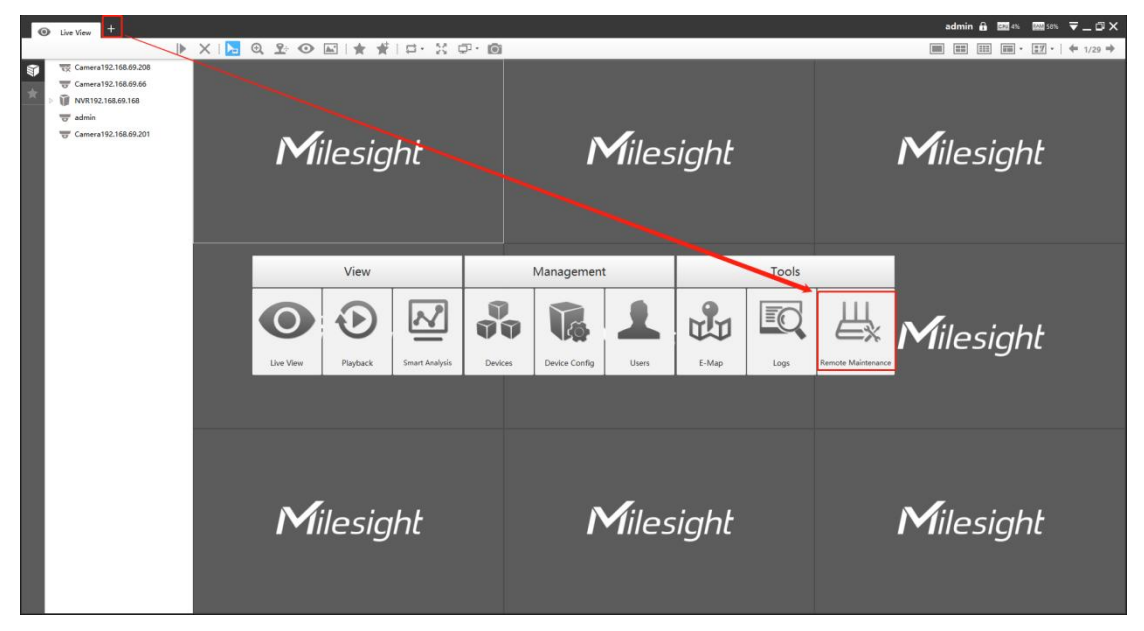

Note: In User interface, you can configure **Remote Maintenance** permission for the user as shown below.

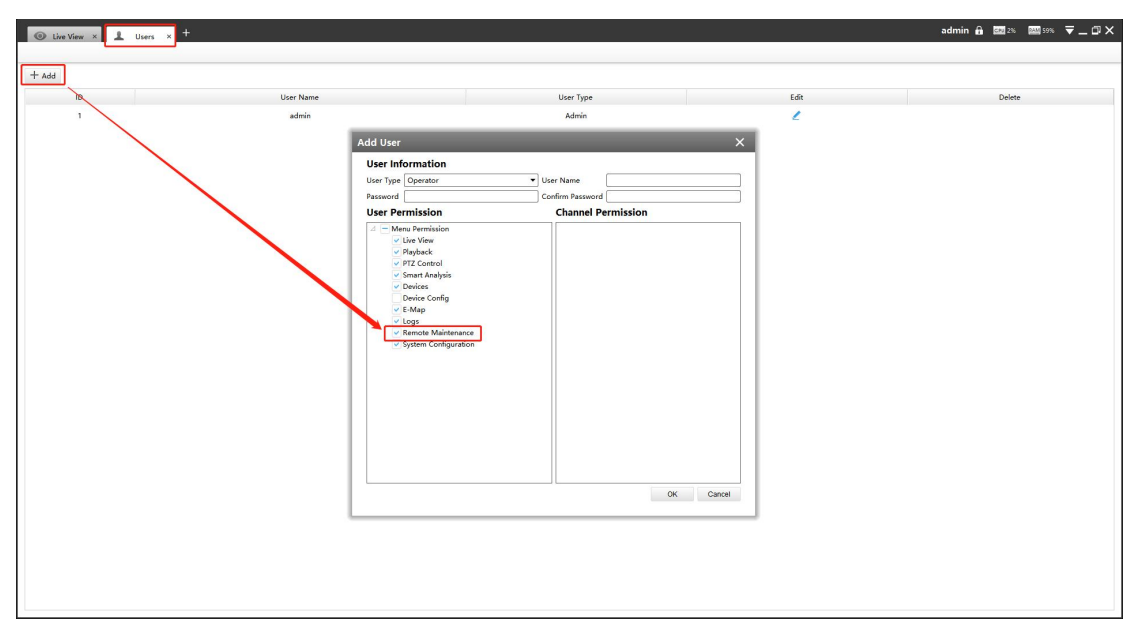

**Step 2:** Click "Add Router" button, enter the SN code, Router Name, User Name and Password, and then click "Add" button to add the router.

|                                                                                     |                                                                                                    |             |         | admin 🕯 | <b>622</b> 3% | 34%   | ₹_@×    |
|-------------------------------------------------------------------------------------|----------------------------------------------------------------------------------------------------|-------------|---------|---------|---------------|-------|---------|
| 1                                                                                   |                                                                                                    |             |         |         |               |       |         |
| Add Router Device Type: Camera  Refresh                                             | User Name: Password:                                                                                                    | Maintenance | Network | Video   | Audio         | Image | Che 4 🕨 |
|                                                                                     |                                                                                                    | Upgrade     |         |         |               |       | 4       |
|                                                                                     |                                                                                                    | Reboot      |         |         |               |       | 4       |
|                                                                                     |                                                                                                    | Reset       |         |         |               |       | 4       |
|                                                                                     |                                                                                                    | Configurati | on File |         |               |       | 4       |
|                                                                                     |                                                                                                    | Diagnose F  | 110     |         |               |       | 4       |
| Noter Add for ensire and Ba                                                         | Add Router X<br>Sk @248259535<br>Roder Name Roder1<br>Uer Name Roder1<br>Parsword: ••••••• • • • • • • • • • • • • • • • |             |         |         |               |       |         |
| devices linked to the router<br>will be displayed in the list on<br>the right side. |                                                                                                    |             |         |         |               |       | Apply   |

Note: You can check the SN code on the sticker or web GUI of the router.

After the router is successfully added, it will be displayed in the list on the left side, you can click the  $(\square)$ , button to delete it, or you can click the  $(\square)$ , button to configure the router.

| outer Settin    | gs           |             |    | ×     | Router Setting   | 15                                                                                                    |    | ×     |
|-----------------|--------------|-------------|----|-------|------------------|----------------------------------------------------------------------------------------------------|----|-------|
| Basic Settings  | WAN Settings |             |    |       | Basic Settings   | WAN Settings                                                                                                    |    |       |
| SN:             | 6224B3523281 |             |    |       | Connection Type: | DHCP Client                                                                                                    |    |       |
| Router Name:    | router1      |             |    |       | MTU:             | 1499                                                                                                    |    |       |
| User Name:      | admin        |             |    |       | Use Peer DNS:    | <ul> <li>Image: A start of the start of the start of</li></ul> |    |       |
| Password:       | •••••        |             |    |       | Enable NAT:      |                                                                                                    |    |       |
| Network Status: | Interface    | Status      |    |       |                  |                                                                                                    |    |       |
|                 | SIM1         | No SIM Card |    |       |                  |                                                                                                    |    |       |
|                 | WAN          | Enabled     |    |       |                  |                                                                                                    |    |       |
|                 |              | nî d        |    |       |                  |                                                                                                    |    |       |
|                 |              |             | OK | Apply |                  |                                                                                                    | ОК | Apply |

Basic Settings

WAN Settings

**Step 3:** The devices shared by the end user will be listed here. Select the device type, check the device you need to configure, then enter the user name and password, and you can modify the device parameters on the right side.

Currently the following configurations are supported:

- ✓ Maintenance: Device Upgrade/Reboot/Reset/Configuration File/Diagnose File/Time Syn
- ✓ **Network:** Device Activation/Network Settings/DDNS Setup/UPnP Setup
- ✓ Camera Configuration: Video/Audio/Image parameters in detail
- ✓ **NVR Management:** Channel Status

| e. Canvera - Kerresh |                                                                                                    | User Name: a                                                                                                    | admin                                                                                                    | Password: ••••                                                                                                    | ••••                                                                                                    | hyd                                                                                                    | Maintenance Network                                                                                                    | Video                                                                                                    | Audio                                                                                                    | Image                                                                                                    | Cha                                                                                                    |
|----------------------|----------------------------------------------------------------------------------------------------|----------------------------------------------------------------------------------------------------|----------------------------------------------------------------------------------------------------|----------------------------------------------------------------------------------------------------|----------------------------------------------------------------------------------------------------|----------------------------------------------------------------------------------------------------|----------------------------------------------------------------------------------------------------|----------------------------------------------------------------------------------------------------|----------------------------------------------------------------------------------------------------|----------------------------------------------------------------------------------------------------|----------------------------------------------------------------------------------------------------|
| Device Type          | Device Name                                                                                         | IP                                                                                                    | MAC                                                                                                    | Model                                                                                                    | Status                                                                                                    | Web                                                                                                    | lines de                                                                                                    |                                                                                                    |                                                                                                    |                                                                                                    | -                                                                                                    |
| IPC                  | Network Camera                                                                                      | 192.168.2.154                                                                                                    | 1C:C3:16:2A:08:4E                                                                                                    | MS-C2975-RPC                                                                                                    | 141                                                                                                    | ø                                                                                                    | opgrade                                                                                                    |                                                                                                    |                                                                                                    |                                                                                                    |                                                                                                    |
| IPC                  | Network Camera                                                                                      | 192.168.4.221                                                                                                    | 1C:C3:16:CF:01:34                                                                                                    | MS-C2941-X23TPC                                                                                                    | Modified successfully                                                                                                    | æ                                                                                                    | Local Upgrade                                                                                                    |                                                                                                    | (C)                                                                                                    | Upgrade                                                                                                    |                                                                                                    |
| IPC                  | Network Camera                                                                                      | 192.168.10.12                                                                                                    | 1C:C3:16:27:08:18                                                                                                    | MS-C5364-PB                                                                                                    |                                                                                                    | ø                                                                                                    |                                                                                                    | Res                                                                                                    | tore after upgr                                                                                                    | ading                                                                                                    |                                                                                                    |
| IPC                  | Network Camera                                                                                      | 192.168.10.44                                                                                                    | 1C:C3:16:21:07:1F                                                                                                    | MS-C2963-PB                                                                                                    |                                                                                                    | .0                                                                                                    | Online Upgrade                                                                                                    | Ch                                                                                                    | eck                                                                                                    |                                                                                                    |                                                                                                    |
| IPC                  | Juan - C4463-PB                                                                                     | 192.168.10.179                                                                                                    | 1C:C3:16:21:47:A7                                                                                                    | MS-C4463-PB                                                                                                    | -                                                                                                    | 9                                                                                                    | Reboot                                                                                                    |                                                                                                    |                                                                                                    |                                                                                                    |                                                                                                    |
| IPC                  | Network Camera                                                                                      | 192.168.10.243                                                                                                    | 1C:C3:16:21:A2:60                                                                                                    | MS-C4463-PB                                                                                                    |                                                                                                    | 6                                                                                                    | Reset                                                                                                    |                                                                                                    |                                                                                                    |                                                                                                    |                                                                                                    |
| IPC                  | Network Camera                                                                                      | 192.168.10.247                                                                                                    | 1C:C3:16:21:A2:A5                                                                                                    | MS-C4463-PB                                                                                                    | (*)                                                                                                    | ø                                                                                                    | Configuration File                                                                                                    |                                                                                                    |                                                                                                    |                                                                                                    |                                                                                                    |
|                      |                                                                                                    |                                                                                                    |                                                                                                    |                                                                                                    |                                                                                                    |                                                                                                    | Diagnose File                                                                                                    |                                                                                                    |                                                                                                    |                                                                                                    |                                                                                                    |
|                      |                                                                                                    |                                                                                                    |                                                                                                    |                                                                                                    |                                                                                                    |                                                                                                    | $\backslash$                                                                                                    |                                                                                                    |                                                                                                    |                                                                                                    |                                                                                                    |
|                      |                                                                                                    |                                                                                                    |                                                                                                    |                                                                                                    |                                                                                                    |                                                                                                    | $\backslash$                                                                                                    |                                                                                                    |                                                                                                    |                                                                                                    |                                                                                                    |
|                      |                                                                                                    |                                                                                                    |                                                                                                    |                                                                                                    |                                                                                                    |                                                                                                    |                                                                                                    |                                                                                                    |                                                                                                    |                                                                                                    |                                                                                                    |
|                      |                                                                                                    |                                                                                                    |                                                                                                    |                                                                                                    |                                                                                                    |                                                                                                    |                                                                                                    |                                                                                                    |                                                                                                    |                                                                                                    |                                                                                                    |
|                      |                                                                                                    |                                                                                                    |                                                                                                    |                                                                                                    |                                                                                                    |                                                                                                    |                                                                                                    |                                                                                                    | ×                                                                                                    |                                                                                                    |                                                                                                    |
|                      |                                                                                                    |                                                                                                    |                                                                                                    |                                                                                                    |                                                                                                    |                                                                                                    |                                                                                                    |                                                                                                    |                                                                                                    |                                                                                                    |                                                                                                    |
|                      |                                                                                                    |                                                                                                    |                                                                                                    |                                                                                                    |                                                                                                    |                                                                                                    |                                                                                                    |                                                                                                    |                                                                                                    |                                                                                                    |                                                                                                    |
|                      |                                                                                                    |                                                                                                    |                                                                                                    |                                                                                                    |                                                                                                    |                                                                                                    |                                                                                                    |                                                                                                    |                                                                                                    |                                                                                                    |                                                                                                    |
|                      | Orick System     Orick System     Pc     Pc     Pc     Pc     Pc     Pc     Pc     Pc     Pc     Pc | Device Type     Device Type     PC     Network Carners     PC     Network Carners     PC     Network Carners     PC     Network Carners     PC     Network Carners     PC     Network Carners     PC     Network Carners     PC     Network Carners     PC     Network Carners      PC     Network Carners | Device Syse         Device Name         P           PC         Network Carners         192,108,2154           PC         Network Carners         192,108,2154           PC         Network Carners         192,108,104,215           PC         Network Carners         192,108,104,21           PC         Network Carners         192,108,104,21           PC         Network Carners         192,108,104,20           PC         Network Carners         192,108,102,27 | Decice Type         Decice Type         P         MAC           IPC         Network Camera         192.018.114         105.018.0484         105.018.0484           IPC         Network Camera         192.168.2211         105.018.02484         105.018.02484           IPC         Network Camera         192.168.10.12         105.018.02.0181         105.018.02.0181           IPC         Network Camera         192.168.10.14         105.018.02.0171F         IPC           IPC         Jann - Ca65.P6         192.158.10.179         105.018.02.0171F           IPC         Jann - Ca65.P6         192.158.10.238         105.018.02.000           IPC         Network Camera         192.158.10.243         105.018.02.000           IPC         Network Camera         192.168.10.247         105.018.02.045 | Deck         Deck         P         MAC         Medel           PC         Network Crement         192,186,184         MSC C019-80C         CC01162/0648         MSC C019-80C           G         PC         Network Crement         192,186,180,12         11CC1182/0648         MSC C019-80C           PC         Network Crement         192,186,180,12         11CC1182/0648         MSC C014-2239-12           PC         Network Crement         192,186,180,12         11CC1182/0648         MSC C018-2439-12           PC         Network Crement         192,186,180,173         11CC1182/182/18         MSC C018-2439-12           PC         Network Crement         192,186,180,173         11CC1182/182/18         MSC C0489-12           PC         Network Crement         192,186,180,173         11CC1182/182/18         MSC C0489-124           PC         Network Crement         192,186,180,243         11CC1182/182/18         MSC C0489-124           PC         Network Crement         192,186,180,247         11CC13/182/182/18         MSC C0489-124           PC         Network Crement         192,186,182,347         11CC13/182/182/18         MSC C0489-124 | Deck         Deck         IP         MAC         Model         Status           PC         Network Carrars         192.182.131         10.51.03.04.64         Mb.C079.99C         -           PC         Network Carrars         192.182.1321         10.52.163.04.64         Mb.C079.99C         -           PC         Network Carrars         192.182.1321         10.52.165.26.134         MS-C381.921         Model for correctivity           PC         Network Carrars         192.183.10.24         10.52.165.26.131         MS-C384.94         -           PC         Network Carrars         192.183.10.44         10.52.165.26.171         MS-C384.94         -           PC         Network Carrars         192.183.10.44         10.52.165.171         MS-C384.94         -           PC         Network Carrars         192.183.10.24         10.52.162.16.21.071         MS-C484.94         -           PC         Network Carrars         192.183.10.24         10.52.162.16.20.07         MS-C484.94         -           PC         Network Carrars         192.183.10.247         10.52.162.16.20.07         MS-C484.94         -           PC         Network Carrars         192.183.10.247         10.52.162.16.20.05         MS-C484.94         - | Deck         Deck         P         MAC         Meded         Status         Web           PC         Network Comma         192,186,184         IICC31642684E         MSC 2007.997         -         6           PC         Network Comma         192,186,184         IICC3164278134         MSC 2381-32217C         Medified successfully         6           PC         Network Comma         192,186,180,12         IICC316278018         MSC 2381-82         -         6           PC         Network Comma         192,186,102,42         IICC316270818         MSC 2381-82         -         6           PC         Network Comma         192,186,102,41         IICC316278018         MSC 2481-98         -         6           PC         Network Comma         192,186,102,41         IICC3162780-78         MSC 2481-98         -         6           PC         Network Comma         192,186,102,41         IICC3162780-78         MSC 2481-98         -         5           PC         Network Comma         192,186,102,41         IICC3162780-78         MSC 2481-98         -         6           PC         Network Comma         192,186,102,417         IICC31627826,35         MSC 2481-98         -         6           PC         Networ | Image: Constraint of the status         Image: Constraint of the status         Image: Constatus         Image: Constraint of the stat | i         Device hype         Device hype         P         MAC         Model         Status         Web           PC         Network Camuer         1932.182.134         115C218462484         MSC C297.99C         -         6           PC         Network Camuer         1932.182.134         115C218462484         MSC C297.99C         -         6           PC         Network Camuer         1932.183.134         115C2186270.81         MSC 2364.92         -         6           PC         Network Camuer         1932.183.132         115C2.1852.708.16         MSC 2364.98         -         6 | Decir klyse         Decir klyse         Decir klyse <thdecir klyse<="" th=""> <thdecir klyse<="" th=""></thdecir></thdecir> | Decic Myse         Decic Myse         P         MAC         Model         Statu         Wei           PC         Network Cimers         NEX.106.24.04         Mic.273.90C         -         .6         .6         .6         .6         .6         .6         .6         .6         .6         .6         .6         .6         .6         .6         .6         .6         .6         .6         .6         .6         .6         .6         .6         .6         .6         .6         .6         .6         .6         .6         .6         .6         .6         .6         .6         .6         .6         .6         .6         .6         .6         .6         .6         .6         .6         .6         .6         .6         .6         .6         .6         .6         .6         .6         .6         .6         .6         .6         .6         .6         .6         .6         .6         .6         .6         .6         .6         .6         .6         .6         .6         .6         .6         .6         .6         .6         .6         .6         .6         .6         .6         .6         .6         .6         .6         .6 |

Click the apply button, it will display "Modified successfully" in the status column.

#### Note:

(1) If the configuration fails, you can also check the reason in the status column.

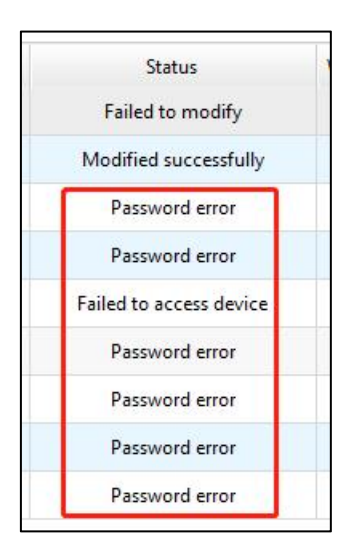

②It also supports batch configuration, just check multiple devices that need to be configured, and then enter the same username and password.

| Image: Solution of the state of the state of th | Router | Device Type: | Camera 🔻 Refresh |                 | User Name:     | admin             | Password: ••••• | ••     | heef | Maintenance Network                              | Video Audio I           | Image  |
|----------------------------------------------------------------------------------------------------|--------|--------------|------------------|-----------------|----------------|-------------------|-----------------|--------|------|--------------------------------------------------|-------------------------|--------|
| F         Network Camera         192.082.1314         10:CC1830-204.04         Mod-CSR9-902         -         6           PC         Network Camera         192.082.1314         10:CC1850-201.04         Mod-CSR9-902         -         6           PC         Network Camera         192.082.01301         10:CC1850-201.04         Mod-CSR9-902         -         6           PC         Network Camera         192.082.01307         10:CC1810-201.07         Mod-CSR9-90         -         6           PC         Network Camera         192.082.01307         10:CC1810-201.07         Mod-CSR9-90         -         6           PC         Network Camera         192.081.012         10:CC1810-201.02         Mod-CABP-90         -         6           PC         Network Camera         192.108.10.28         10:CC1810-21.02         Mod-CABP-90         -         6           PC         Network Camera         192.108.10.28         10:CC1810-21.02.23         Mod-CABP-90         -         6           PC         Network Camera         192.108.10.247         10:CC1810-21.02.25         Mod-CABP-90         -         6           PC         Network Camera         192.108.10.247         10:CC1810-21.02.25         Mod-CABP-90         -         6      <                                                                                                    | 20     |              | Device Type      | Device name     | IP             | MAC               | Model           | Status | Web  |                                                  |                         |        |
| PC         Network Carrera         192//14/221         17CC1816/2708-11         M6-C2813/2700         -         6         Icoa 10/gars/4         Tech 10/gars/4         Tech 10/gars/4                                                                                                    |        | v            | IPC              | Network Camera  | 192.168.2.154  | 1C:C3:16:2A:08:4E | MS-C2975-RPC    | · · ·  | ø    | Upgrade                                          |                         |        |
| V         M6cok Camea         192.18.13.23         192.05.167.09.31         M6c.036.96         -         6           IPC         Native Camea         192.18.13.03         120.16.12.03.17         M5c.036.98         -         6           IPC         Native Camea         192.18.13.03         120.16.12.03.17         M5c.046.98         -         6           IPC         Native Camea         192.18.13.03         120.16.12.03.17         M5c.046.98         -         6           IPC         Native Camea         192.18.13.03         120.16.12.03.12         M5c.046.98         -         6           IPC         Native Camea         192.18.13.03         120.16.12.03.28         M5c.046.98         -         6           IPC         Native Camea         192.18.13.03         120.01.01.28.28         M5c.046.98         -         6           IPC         Native Camea         192.18.10.347         120.01.01.28.28         M5c.0463.98         -         6           IPC         Native Camea         192.18.10.347         150.01.01.28.28         M5c.0463.98         -         6           IPC         Native Camea         192.18.10.347         150.01.01.28.28         M5c.0463.98         -         6           IPC         Native C                                                                                                    |        | ~            | IPC              | Network Camera  | 192.168.4.221  | 1C:C3:16:CF:01:34 | MS-C2941-X23TPC | -      | æ    | Local Upgrade                                    | Up                      | pgrade |
| PC         Network Carrens         192.180.104         1/CC1452.180.117         MdC-C6832-98         -         6           PC         Jumi - C449-79         1/92.146.10.737         1/CC1452.140.77         MdC-C483-78         -         6           PC         Jumi - C449-78         1/92.146.10.247         1/CC1452.140.27         MdC-C483-78         -         6           PC         Network Carrens         1/92.146.10.247         1/CC1452.142.25         MdC-C483-78         -         6           PC         Network Carrens         1/92.146.10.247         1/CC1452.142.25         MdC-C483-78         -         6           PC         Network Carrens         1/92.146.10.247         1/CC1452.142.25         MdC-C483-78         -         6           PC         Network Carrens         1/92.146.10.247         1/CC1452.142.25         MdC-C483-78         -         6           Diagnoticin File         Diagnoticin File         Diagnoticin File         Diagnoticin File         Diagnoticin File         Diagnoticin File           Diagnoticin File         Diagnoticin File         Diagnoticin File         Diagnoticin File         Diagnoticin File         Diagnoticin File           Diagnoticin File         Diagnoticin File         Diagnoticin File         Diagnoticin File         Diagnotici                                                                                                    |        | ×.           | IPC              | Network Camera  | 192.168.10.12  | 1C:C3:16:27:08:18 | MS-C5364-PB     |        | ø    |                                                  | Restore after upgrading | 9      |
| IPC       Jun- Cud0-F#       192.165.10747       MC-CL450-296       -       6         IPC       Network Camera       192.165.10245       MC-CL450-296       -       6         IPC       Network Camera       192.165.10247       ICCL1402.12425       MC-CL450-296       -       6         IPC       Network Camera       192.165.10247       ICCL1402.12425       MC-CL450-296       -       6         IPC       Network Camera       192.165.10247       ICCL1402.12425       MC-CL450-296       -       6         IPC       Network Camera       192.165.10247       ICCL1402.12425       MC-CL450-296       -       6         IPC       Network Camera       192.165.10247       ICCL1402.12425       MC-CL450-296       -       6         IPC       Network Camera       192.165.10247       ICCL1402.12425       MC-CL450-296       -       6         IPC       Network Camera       192.165.10247       ICCL1402.10245       MC-CL450-296       -       6         IPC       Network Camera       192.165.10247       ICCL1402.10245       MC-CL450-296       -       6         IPC       Network Camera       192.165.10247       ICCL1402.10245       MC-CL450-296       -       6 <td></td> <td></td> <td>IPC</td> <td>Network Camera</td> <td>192.168.10.44</td> <td>1C:C3:16:21:07:1F</td> <td>MS-C2963-PB</td> <td></td> <td>ø</td> <td>Online Upgrade</td> <td>Check</td> <td></td>                                                                                                    |        |              | IPC              | Network Camera  | 192.168.10.44  | 1C:C3:16:21:07:1F | MS-C2963-PB     |        | ø    | Online Upgrade                                   | Check                   |        |
| IPC         Network Camera         192.148.10.248         1-CC1192.73.2480         ME-C4483-98          6           IPC         Network Camera         192.148.10.246         1-CC1192.73.220         ME-C4483-98          6           IPC         Network Camera         192.148.10.247         1-CC1192.73.220.5         ME-C4483-98          6           IPC         Network Camera         192.148.10.247         1-CC1192.73.220.55         ME-C4483-98          6                                                                                                    |        |              | IPC              | Juan - C4463-PB | 192.168.10.179 | 1C:C3:16:21:47:A7 | MS-C4463-PB     | -      | é    | Reboot                                           |                         |        |
| IPC         Network Carreno         192.148.10.267         ICCL1962.104.259         McF.C4865-P6         -         6           IPC         Network Carreno         192.148.10.267         ICCL3162.134.265         McF.C4865-P6         -         6           IPC         Network Carreno         192.148.10.267         ICCL3162.134.265         McF.C4865-P6         -         6           IPC         Network Carreno         192.148.10.267         ICCL3162.134.265         McF.C4865-P6         -         6           IPC         Network Carreno         192.148.10.267         ICCL3162.134.265         McF.C4865-P6         -         6                                                                                                    |        |              | IPC              | Network Camera  | 192.168.10.243 | 1C:C3:16:21:A2:60 | MS-C4463-PB     |        | æ    | Reset                                            |                         |        |
| IPC         Network Camera         192.181.10.247         10.CC11421:32.825         Mr5-C4883-98         -         6         Diagnose Rie           DeteXTime               DeteXTime                                                                                                    |        |              | IPC              | Network Camera  | 192.168.10.246 | 1C:C3:16:21:A2:29 | MS-C4463-PB     |        | 6    |                                                  |                         |        |
| Detalline                                                                                                    |        |              |                  |                 |                |                   |                 |        | ~    | Configuration File                               |                         |        |
|                                                                                                    |        |              | IPC              | Network Camera  | 192.168.10.247 | 10.Ch1621:4245    | M5-C465-PB      |        | ē    | Configuration File<br>Diagnose File<br>Date&Time |                         |        |

**Step 4:** Click the <sup>(C)</sup> button to access the web GUI of the device for further configuration.

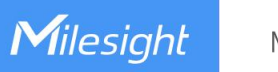

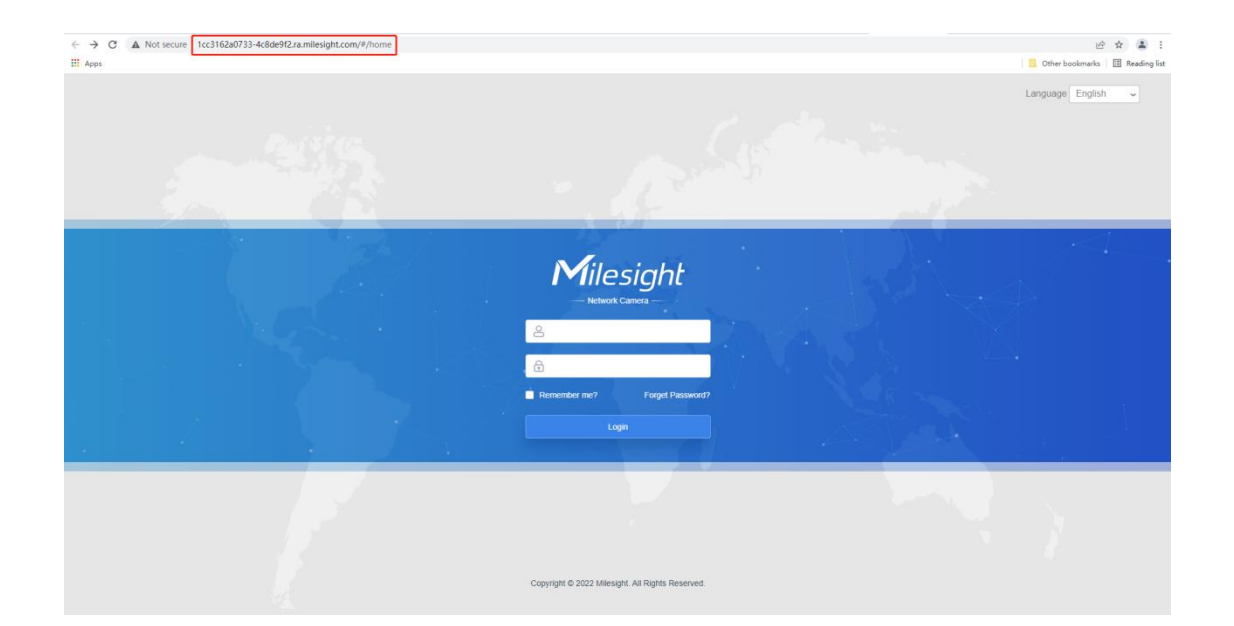

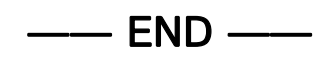